# **METROLOGIC INSTRUMENTS, INC.**

MS7120 Series Fixed Projection Laser Scanner Installation and User's Guide

> MLPN 2408 Printed in USA December 1998

#### Locations

#### **USA Corporate Headquarters**

Metrologic Instruments, Inc. 90 Coles Road Blackwood, NJ 08012 Customer Service: 1-800-ID-METRO Tel: 609-228-8100 Fax: 609-228-6673 info@metrologic.com www.metrologic.com

#### South America

Metrologic Instruments Rua Flórida, 1.821-5°Andar-Brooklin CEP 04571-090, São Paulo-SP, Brasil Outside Brazil: Tel: 55-11-5505-6568 Fax: 55-11-5505-1681 info@sa.metrologic.com In Brazil: Tel: 55-11-5505-2396 Fax: 55-11-5507-2301 metrolog@br.metrologic.com Europe

Metrologic Instruments GmbH Dornierstrasse 2 82178 Puchheim b. Munich, Germany Tel: 49-89-89018-0 Fax: 49-89-89019-200 metrologic@europe.metrologic.com

#### ASIA

Metrologic Asia (PTE) Ltd. 31, Khaki Bukit Road 3 #05-08 Techlink Singapore 417818 Tel: 65-842-7155 Fax: 65-842-7166 ant888@cyberway.com.sg

#### Copyright

© 1998 by Metrologic<sup>®</sup> Instruments, Inc. All rights reserved. No part of this work may be reproduced, transmitted, or stored in any form or by any means without prior written consent, except by reviewer, who may quote brief passages in a review, or provided for in the Copyright Act of 1976.

Products and brand names mentioned in this document are trademarks of their respective companies.

# **Table of Contents**

| Introduction 1                                                                                                    |
|----------------------------------------------------------------------------------------------------|
| Scanner and Accessories 2                                                                                                    |
| Quick Start                                                                                                    |
| Operational Test 4                                                                                                    |
| Scanner Installation: Powered by External Power Supply 5                                                                                                    |
| Scanner Installation: Powered by the Host Device                                                                                                    |
| Scanner Installation: to the PC for the Scanner with built-in<br>PC Keyboard Wedge Interface                                                                              |
| Scanner Parts 8                                                                                                    |
| Audible Indicators                                                                                                    |
| Visual Indicators 11                                                                                                    |
| Labels                                                                                                    |
| Depth of Field Specifications13Optimal Low Density Depth of Field13Optimal High Density Depth of Field13Close Depth of Field14Normal Depth of Field14Far Depth of Field15 |
| Minimum Bar Code Element From Scanner Face                                                                                                    |
| Optimal Low Density Depth of Field                                                                                                    |
| Optimal High Density Depth of Field                                                                                                    |
| Close Depth of Field 18                                                                                                    |
| Normal Depth of Field 19                                                                                                    |
| Far Depth of Field                                                                                                    |
| Troublesheating Guide 22.26                                                                                                    |
| RS-232 Demonstration Program 27                                                                                                    |
| Application and Protocols                                                                                                    |
| 11                                                                                                    |

# Table of Contents (continued)

#### Appendix A

Design Specifications 29, 30

# Appendix B

Default Settings 31-35

# Appendix C

Pin Assignments 36-38

# Appendix D

Warranty and Disclaimer 39, 40

# Appendix E

| Notices | 41, 42 |
|---------|--------|
| Index   | 43, 44 |

# Introduction

Orbit<sup>TM</sup> is an aggressive, omnidirectional laser bar code scanner. Light-weight and rugged, Orbit is small in size, but BIG in performance. Designed for applications where counter space is limited, Orbit is the ideal presentation scanner for retail, convenience, liquor and specialty stores. In addition, Orbit's unique, contoured shape allows it to be picked-up and used as a hand-held scanner when scanning large or bulky items.

Engineered with a large, easy-to-find optimal scan area, Orbit increases the first pass read rate for maximum productivity. The scanning head can be tilted vertically a full 30° for added flexibility when scanning various sized objects. These features increase the scanning throughput without increasing the scanner size.

| SCANNER | INTERFACE                                                        |
|---------|------------------------------------------------------------------|
| 7120-41 | Full RS-232C and Light Pen Emulation                             |
| 7120-47 | Keyboard Wedge, Stand-Alone Keyboard and RS-232 Transmit/Receive |
| 7120-9  | OCIA and RS-232 Transmit/Receive                                 |
| 7120-11 | IBM 46XX/RS-232C                                                 |
| 7120-67 | Full RS-232C and Light Pen Emulation                             |

Orbit offers a great deal of features to the consumer:

- , Fully automatic scanning operation
- , PowerLink compatible
- , Data editing
- , 7 beeper tones
- , Programmable depth of field
- , Easy programming

## **Scanner and Accessories**

The following is a list of the parts included in the MS7100 kit.

- ! MS7120 Laser Scanner Refer to page 28 for available communication protocols
- Power Transformer AC in 120V, 220V- 240V Continental European or 220V- 240V UK. DC in regulates 5.2V@650mA (MLPN45593/45591/45592)

#### RS-232, Light Pen, OCIA and 46xx scanners:

! PowerLink cable with built in power jack:

Standard - MLPN 54xxx\* - 2.1m (7') straight cord, short strain relief

or

Optional - MLPN 53xxx\* - 2.7m (9') coiled cord, long strain relief

\*xxx specifies connection to the host

#### Keyboard Wedge Scanners:

 Keyboard Wedge PowerLink Cable with a 5-pin DIN female connector and a 6-pin mini DIN male connector (MLPN 19763)

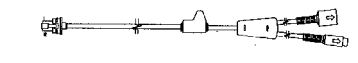

र वर्षा 🔿

-

ተከ

 Adapter Cable with a 5-pin DIN male connector and a 6-pin mini DIN female connector (MLPN 19716)

#### $\label{eq:complexity} \mbox{Available on the Metrologic Website (www.metrologic.com):}$

- ! MetroSelect Programming Guide (MLPN 2407)
- ! MS7120 User's and Installation Guide (MLPN 2408)

#### Options

! Counter/Wall Mount Kit (MLPN 45619)

Other items may be ordered for the specific protocol being used. To order additional items, contact the dealer, distributor or call Metrologic's Customer Service Department at 1-800-ID-METRO or 1-800-436-3876.

# **Quick Start**

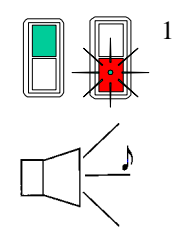

- 1.) Plug in the scanner. When the MS7120 is ready to scan, the green LED will turn on, then the red LED will flash and the scanner will beep once. (the red LED will remain on for the duration of the beep).
- 2.) The scanner is shipped from the factory programmed with default settings. To configure the MS7120 scanner to meet the host system's specific needs, refer to the Metro-Select Programming Guide (MLPN 2407) for instructions on how to enter the program mode and to select the appropriate bar codes.

# **Operational Test**

Metrologic recommends using the external power supply provided with the scanner when operating the MS7120. When using power supplied by the host, the host system should supply a minimum of 250 mA of current @ 5VDC.

#### Keyboard Wedge Scanners:

- 1. Connect the 10-pin modular plug of the PowerLink cable into the scanner jack. Connect the other end of the PowerLink Y-type cable to the PC. Connect the 5-pin female DIN side of the Y-type cable into the keyboard connector on the PC and connect the 6-pin male mini-DIN side into the PC.
- 2. Check the AC input requirements of the power supply to make sure the voltage matches the AC outlet. Connect AC power to the transformer.
- 3. Listen for a single beep that indicates the scanner is ready for use. (steady green LED and the red LED will flash once)

#### RS-232, Light Pen, OCIA and 46xx scanners:

- 1. Connect the 10-pin modular plug of the PowerLink cable into the scanner jack. Connect the other end of the PowerLink cable (the 9-pin D-type connector) to the PC.
- 2. Check the AC input requirements of the power supply to make sure the voltage matches the AC outlet. Connect AC power to the transformer.
- 3. Listen for a single beep that indicates the scanner is ready for use. (steady green LED and the red LED will flash once)

## Scanner Installation: Powered by External Power Supply

To maintain compliance with applicable standards, all circuits connected to the scanner must meet the requirements for SELV (Safety Extra Low Voltage) according to EN 60950.

- 1. Turn off the host system.
- 2. Make the necessary PowerLink cable connections to the scanner and the host.
- 3. Connect the external transformer into the power jack on the Power Link cable.
- 4. Check the AC input requirements of the power supply to make sure the voltage matches the AC outlet. (the socket-outlet shall be installed near the equipment and shall be easily accessible.) Connect AC power to the transformer.
- 5. Turn on the host system.

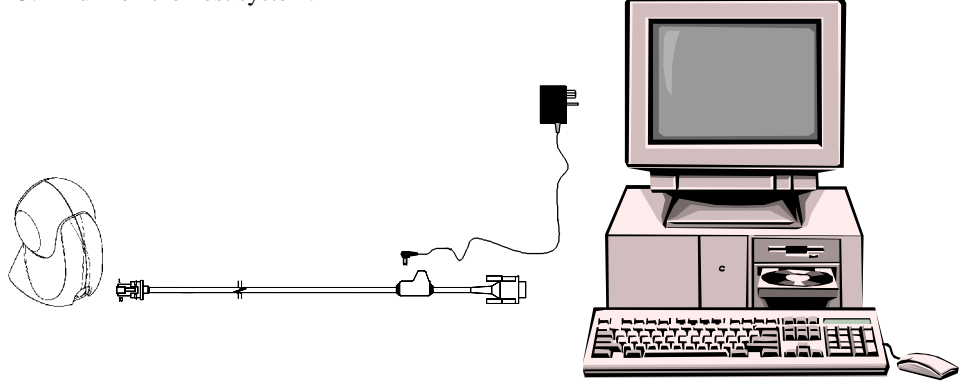

#### NOTE:

- **a.** When the scanner first receives power, the green LED will turn on. Then the scanner will beep once and the red LED will flash simultaneously.
- **b.** Plugging the scanner into the serial port of the PC does not guarantee that scanned information will appear at the PC. A software driver and correct configuration setting are also required for proper communication to occur.

# Scanner Installation: Powered by Host Device

The MS7120 scanner interfaces terminate to a 10-pin modular jack. Connect the 10-pin modular plug of the PowerLink cable into the jack then connect the other end of the PowerLink cable to the host. Refer to Appendix C page 36 for pin assignments.

- 1. Turn off the host system.
- 2. Make the necessary PowerLink cable connections to the scanner and the host.
- 3. Turn on the host system.

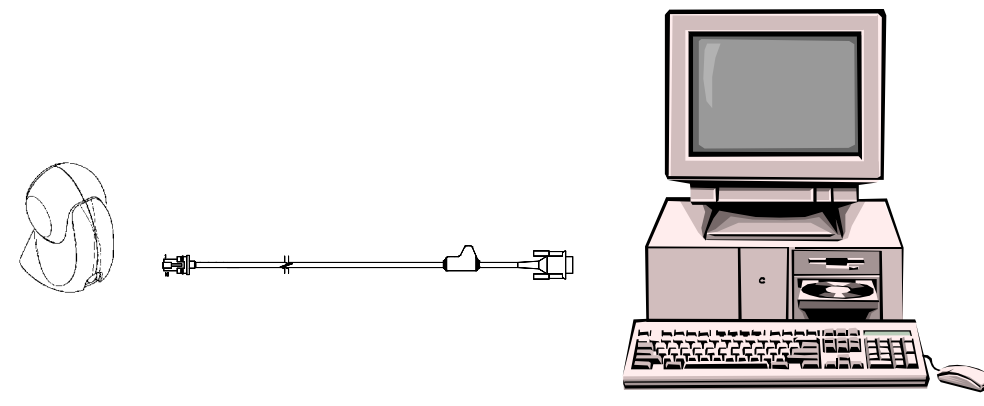

#### NOTE:

- **a**. When the scanner first receives power, the green LED will turn on. Then the scanner will beep once and the red LED will flash simultaneously.
- **b**. Plugging the scanner into the serial port of the PC does not guarantee that scanned information will appear at the PC. A software driver and correct configuration setting are also required for proper communication to occur.

# Scanner Installation to the PC for the Scanner with Built-in PC Keyboard Wedge Interface

To maintain compliance with applicable standards, all circuits connected to the scanner must meet the requirements for SELV (Safety Extra Low Voltage) according to EN 60950.

- The MS7120 Keyboard Wedge scanner interface terminates to a 10-pin modular jack. Connect the 10-pin modular plug of the PowerLink cable into the jack. The Power Link cable is terminated with a 5-pin DIN female connector on one end, and a 6-pin mini DIN male on the other. Metrologic will supply an adapter cable with a 5-pin DIN male connector on one end and a 6-pin mini DIN female connector on the other. According to the termination required, connect the appropriate end of the adapter cable to the PowerLink cable, leaving the necessary termination exposed for connecting to the keyboard and the keyboard port on the PC. Refer to Appendix C page 38 for pin assignments.
- 2. If the PC is on, exit the application and turn the PC off.
- 3. Disconnect the keyboard from the PC.
- 4. Connect the scanner as described in step 1. Connect the external transformer into the power jack on the Power Link cable. <u>Refer to</u> <u>Manufacturer's Recommendation below</u>. Connect AC power to the transformer.
- 5. Power up the PC.

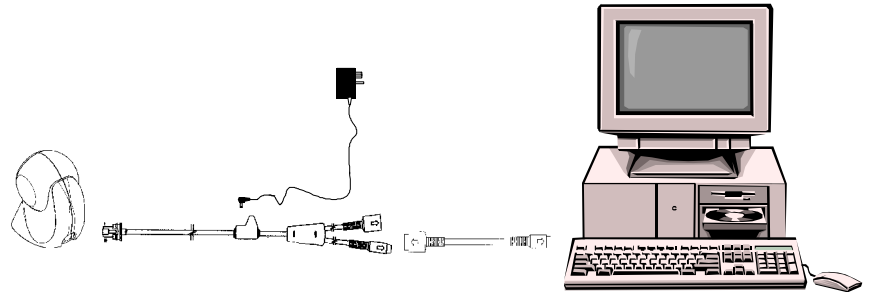

#### Manufacturer's Recommendation:

Metrologic recommends the use of an external power supply with MS7120-47 Keyboard Wedge applications. Powering the MS7120-47 directly from the computer keyboard connector could interfere with the operation of the scanner or the computer. Not all computers supply the same current through the keyboard port, this explains why a scanner would work on one computer and not another.

**Green and Red LEDs:** During normal operation, the green LED is on. This indicates that the laser is on and the unit is ready to scan. On a successful read of a bar code, the red LED will turn on. After communication to the host is complete, the red LED will turn off. The LEDs are also used as diagnostic indicators and mode indicators. Refer to pages 9-11 for details.

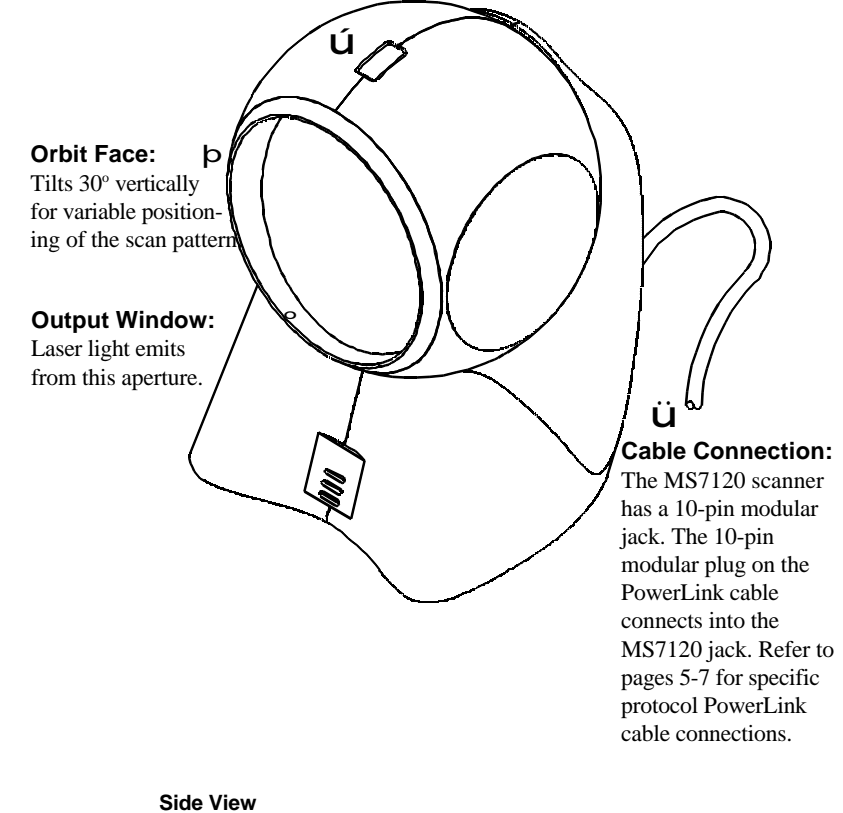

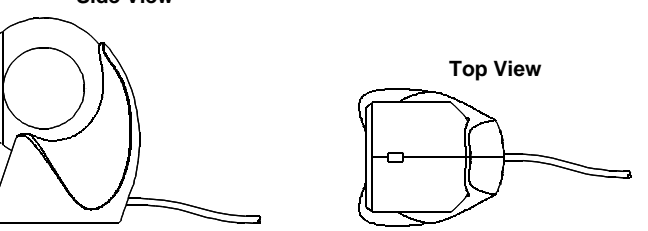

#### **Audible Indicators**

When the MS7120 scanner is in operation, it provides audible feedback. These sounds indicate the status of the scanner. Eight settings are available for the tone of the beep (normal, 6 alternate tones and no tone). To change the tone, refer to the MetroSelect Programming Guide MLPN 2407.

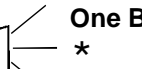

## **One Beep**

When the scanner *first* receives power, the green LED will turn on, then the red LED will flash and the scanner will beep once. (The red LED will remain on for the duration of the beep.) The scanner is now ready to scan.

When the scanner successfully reads a bar code, the red LED will flash and the scanner beeps once (if programmed to do so). If the scanner does not beep once and the red light does not flash, then the bar code has not been successfully read.

#### **Razzberry Tone**

This is a failure indicator. Refer to failure modes page 10.

#### Three Beeps - during operation \* \* \*

During operation of the scanner, the red LED will flash while the scanner simultaneously beeps three times (while going into programming mode).

The red LED will continue to flash until the unit exits program mode. Upon exiting program mode, the scanner will beep three times and the red LED will stop flashing. When configured, 3 beeps can also indicate a communications timeout during normal scanning mode.

When using one-code-programming, the scanner will beep three times (the current selected tone), followed by a short pause then by a high tone and a low tone. This tells the user that the single configuration bar code has successfully configured the scanner.

#### Three Beeps - on power up

This is a failure indicator. Refer to failure modes page 10.

# **Failure Modes**

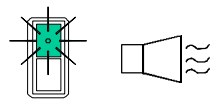

### Flashing Green and One Razzberry Tone This indicates the scanner has experienced a laser

subsystem failure. Return the unit for repair at an authorized service center.

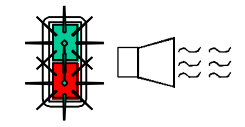

# Flashing Red and Green and Two Razzberry Tones

This indicates the scanner has experienced a motor failure. Return the unit for repair at an authorized service center.

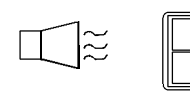

# Continuous Razzberry Tone with both LEDs off

If, upon power up, the scanner emits a continuous razzberry tone, then the scanner has an electronic failure. Return the unit for repair at an authorized service center.

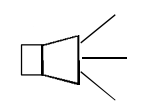

# Three Beeps - on power up

If the scanner beeps 3 times on power up then, the non-volatile memory that holds the scanner configuration has failed. Return the unit for repair at an authorized service center.

## **Visual Indicators**

There are a red LED and a green LED on the head of the Orbit MS7120. When the scanner is on, the flashing or stationary activity of the LEDs indicates the status of the current scan and the scanner.

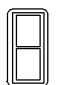

#### No Red or Green LED

The LEDs will not be illuminated if the scanner is not receiving power from the host or transformer.

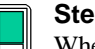

#### Steady Green

When the laser is active, the green LED is illuminated. The green LED will remain illuminated until the laser is deactivated.

During the power save mode, the laser will turn on and turn off. During this period, the green LED remains illuminated.

### Steady Green and Single Red Flash

When the scanner successfully reads a bar code, the red LED will flash and the scanner will beep once. If the red LED does not flash or the scanner does not beep once, then the bar code has not been successfully read.

#### **Steady Green and Steady Red**

After a successful scan, the scanner transmits the data to the host device. Some communication modes require that the host inform the scanner when data is ready to be received. If the host is not ready to accept the information, the scanner's red LED will remain on until the data can be transmitted.

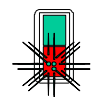

#### Steady Green and Flashing Red

This indicates the scanner is in program mode. A razzberry tone indicates that an invalid bar code has been scanned in this mode.

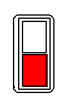

Steady Red, Green off

This indicates the scanner may be waiting for communication from the host.

#### Labels

Each scanner has labels on the bottom of the unit. One label contains information such as the model number, date of manufacture, serial number and notes that the device is a Class IIa laser product. The other label states the device is an LASERKLASSE 1 product. The following are examples of these labels:

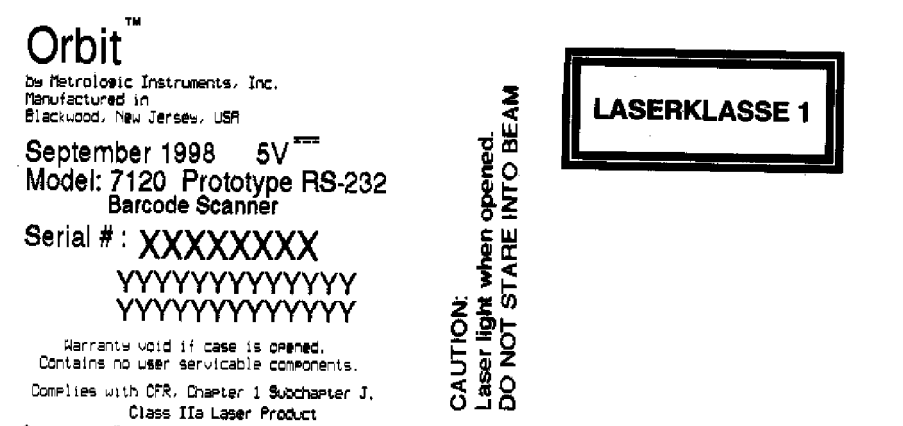

Avoid Lons-Term Viewing of Direct Laser Light. EN60825-1:1594/All:1996 .681 Milliwatt (Peak)

# Depth of Field Specifications (based on 100% UPC bar codes)

**Optimal Low Density Depth of Field (default)** 

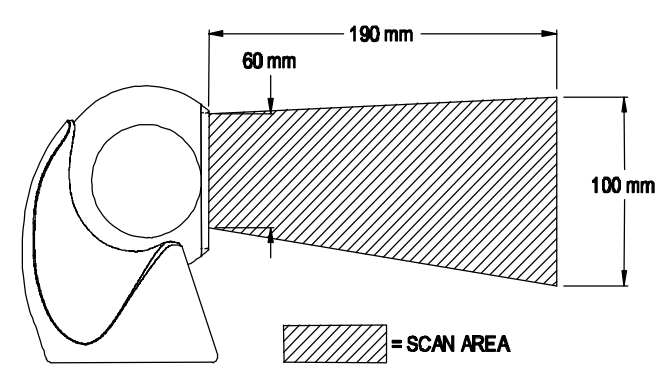

**Optimal High Density Depth of Field** 

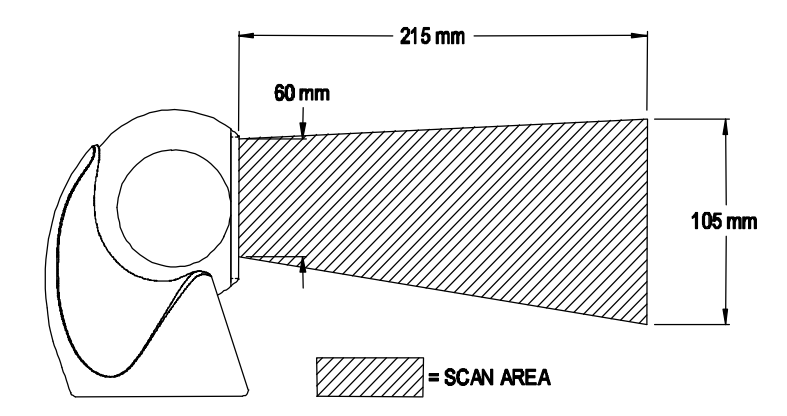

# Depth of Field Specifications (continued) (based on 100% UPC bar codes)

**Close Depth of Field** 

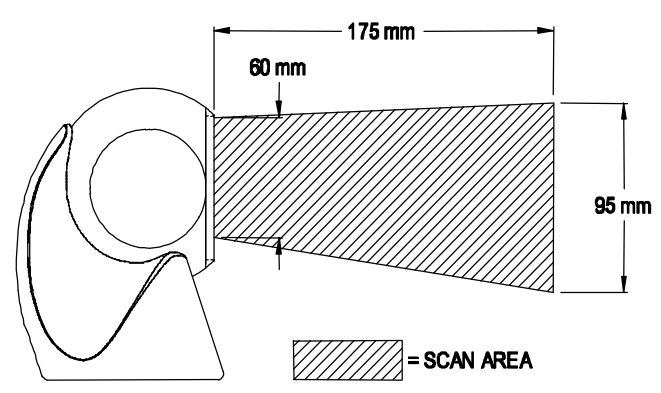

# Normal Depth of Field

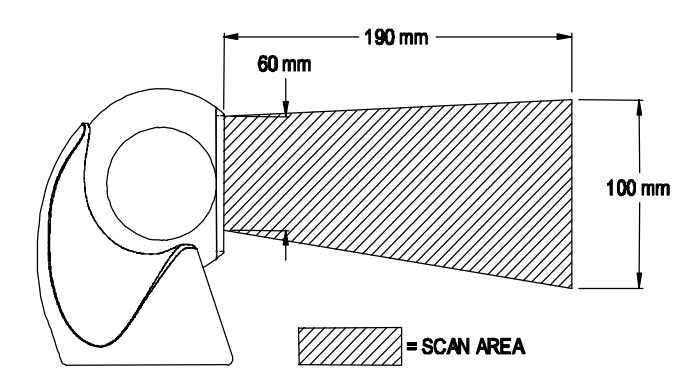

# Depth of Field Specifications (continued) (based on 100% UPC bar codes)

Far Depth of Field

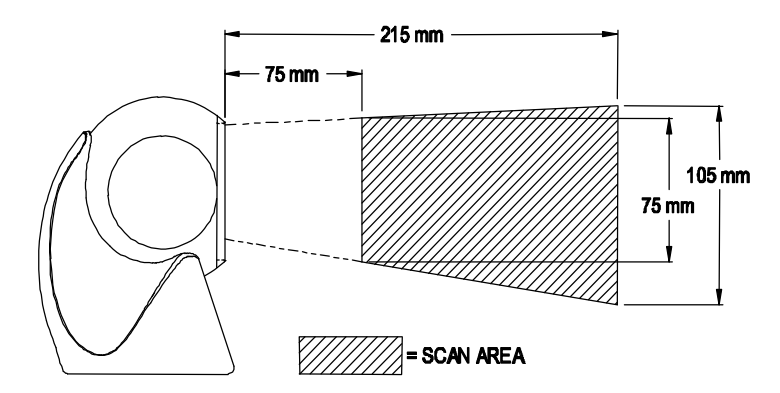

# Depth of Field by Minimum Bar Code Element Width

**Optimal Low Density Depth of Field (default)** 

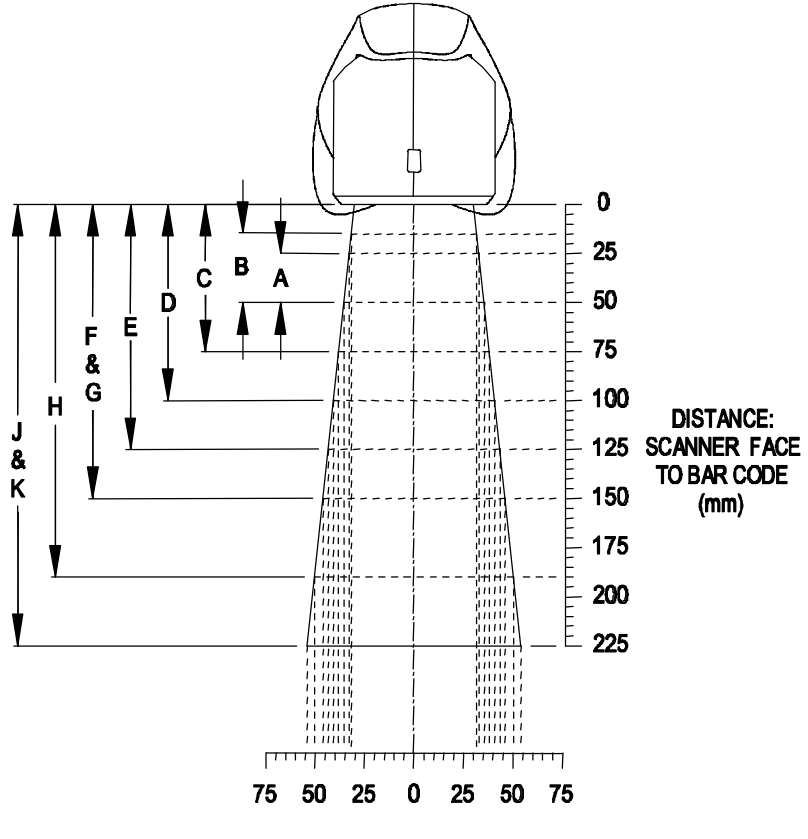

WIDTH OF SCAN FIELD (mm)

| MINIMUM BAR CODE ELEMENT WIDTH |     |     |     |     |     |     |     |     |     |     |
|--------------------------------|-----|-----|-----|-----|-----|-----|-----|-----|-----|-----|
|                                | Α   | В   | С   | D   | Е   | F   | G   | н   | J   | К   |
| mm                             | .13 | .15 | .16 | .17 | .19 | .23 | .25 | .33 | .53 | .66 |
| mils                           | 5.2 | 5.7 | 6.3 | 6.8 | 7.5 | 9   | 10  | 13  | 21  | 26  |

OPTIMAL LOW DENSITY DEPTH OF FIELD

**Optimal High Density Depth of Field (default)** 

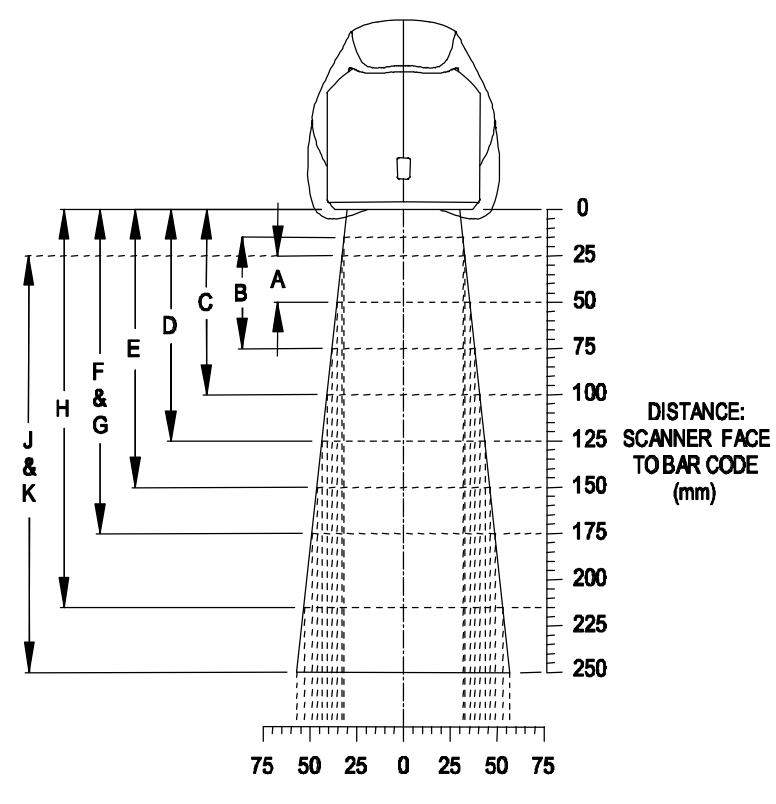

WIDTH OF SCAN FIELD (mm)

| MINIMUM BAR CODE ELEMENT WIDTH |     |     |     |     |     |     |     |     |     |     |
|--------------------------------|-----|-----|-----|-----|-----|-----|-----|-----|-----|-----|
|                                | A   | В   | С   | D   | Е   | F   | G   | н   | J   | К   |
| mm                             | .13 | .15 | .16 | .17 | .19 | .23 | .25 | .33 | .53 | .66 |
| mils                           | 5.2 | 5.7 | 6.3 | 6.8 | 7.5 | 9   | 10  | 13  | 21  | 26  |

OPTIMAL HIGH DENSITY

# **Close Depth of Field**

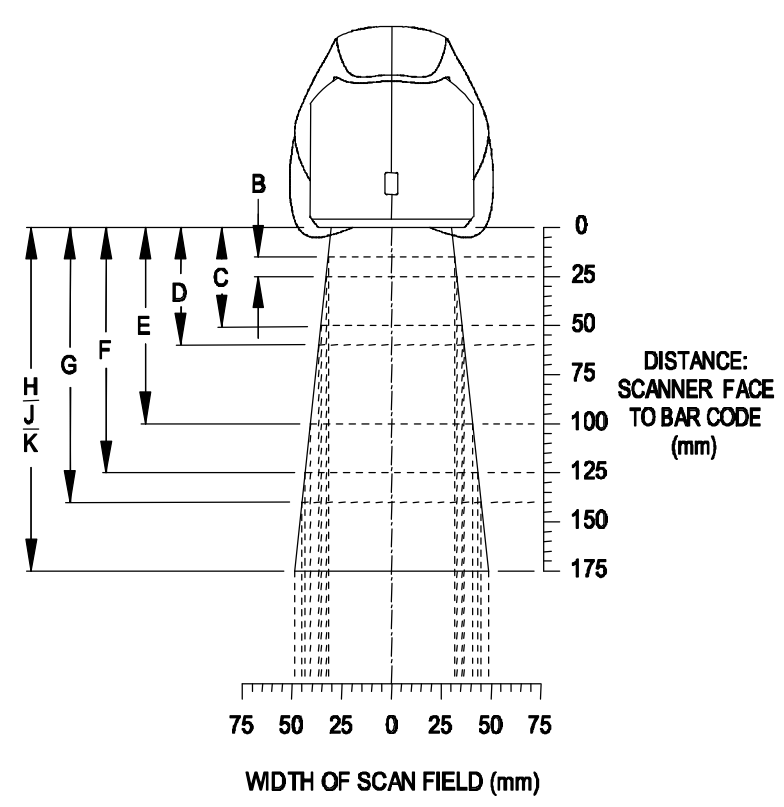

| MINIMUM BAR CODE ELEMENT WIDTH |     |     |     |     |     |     |     |     |     |
|--------------------------------|-----|-----|-----|-----|-----|-----|-----|-----|-----|
|                                | В   | С   | D   | Е   | F   | G   | Н   | J   | К   |
| mm                             | .15 | .16 | .17 | .19 | .23 | .25 | .33 | .53 | .66 |
| mils                           | 5.7 | 6.3 | 6.8 | 7.5 | 9   | 10  | 13  | 21  | 26  |

CLOSE DEPTH OF FIELD

#### **Normal Depth of Field**

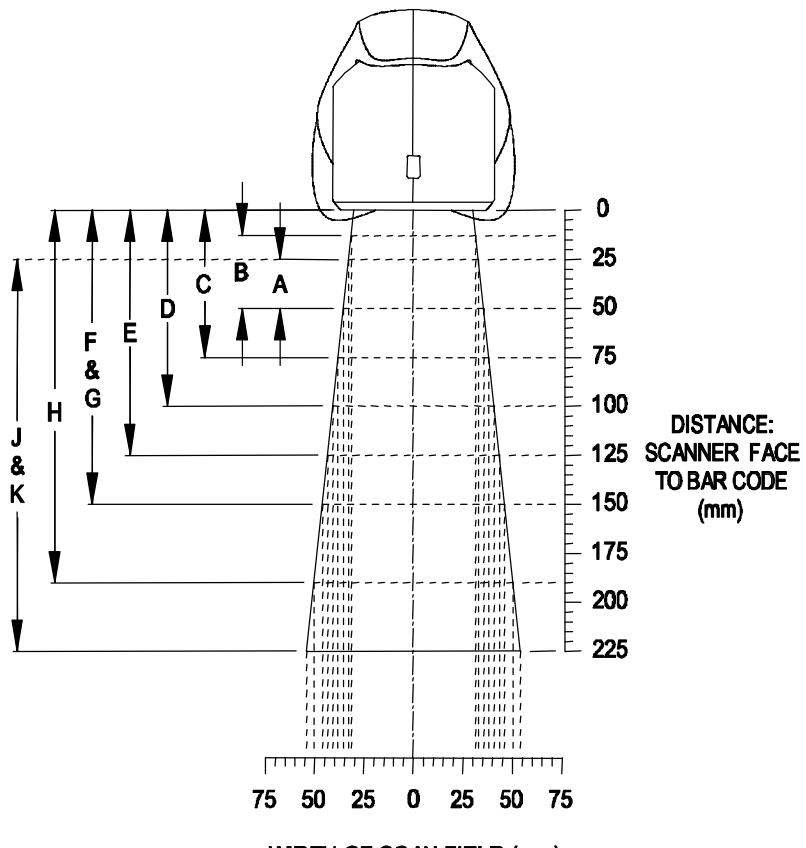

WIDTH OF SCAN FIELD (mm)

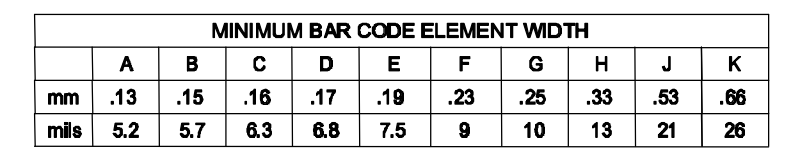

#### NORMAL DEPTH OF FIELD

## Far Depth of Field

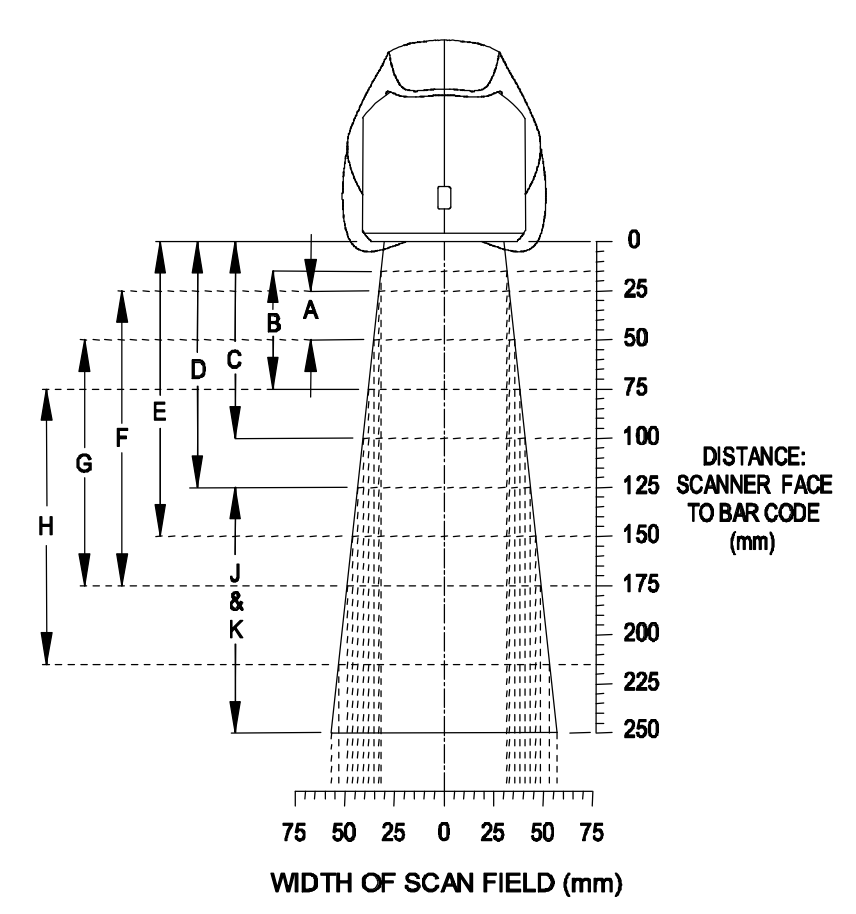

|      | MINIMUM BAR CODE ELEMENT WIDTH |     |     |     |     |     |     |     |     |     |
|------|--------------------------------|-----|-----|-----|-----|-----|-----|-----|-----|-----|
|      | Α                              | В   | С   | D   | Е   | F   | G   | н   | J   | К   |
| mm   | .13                            | .15 | .16 | .17 | .19 | .23 | .25 | .33 | .53 | .66 |
| mils | 5.2                            | 5.7 | 6.3 | 6.8 | 7.5 | 9   | 10  | 13  | 21  | 26  |

#### FAR DEPTH OF FIELD

# Maintenance

Smudges and dirt can interfere with the proper scanning of a bar code. Therefore, the output window will need occasional cleaning.

- 1. Spray glass cleaner onto lint free, non-abrasive cleaning cloth.
- 2. Gently wipe the scanner window.

# Troubleshooting Guide

The following guide is for reference purposes only. Contact a Metrologic representative at 1-800-ID-METRO or 1-800-436-3876 to preserve the limited warranty terms on page 39.

#### All Interfaces

|                                                 | MS7120 Series Troubleshooting Guide                    |                                                                                                    |  |  |  |  |  |  |  |
|-------------------------------------------------|--------------------------------------------------------|----------------------------------------------------------------------------------------------------|--|--|--|--|--|--|--|
| SYMPTOMS                                        | POSSIBLE CAUSE(S)                                      | SOLUTION                                                                                                    |  |  |  |  |  |  |  |
| No LEDs, beep<br>or motor spin                  | No power is being supplied to the scanner              | Check transformer, outlet and power<br>strip. Make sure the cable is plugged<br>into the scanner                         |  |  |  |  |  |  |  |
|                                                 |                                                        |                                                                                                    |  |  |  |  |  |  |  |
| No LEDs, beep                                   | No power is being supplied<br>to the scanner from host | Some host system's cannot supply<br>enough current to power Orbit. Use<br>the power supply included with the<br>scanner. |  |  |  |  |  |  |  |
|                                                 |                                                        |                                                                                                    |  |  |  |  |  |  |  |
| 3 beeps on<br>power up                          | Non-volatile RAM failure                               | Contact a Metrologic Representative,<br>if the unit will not hold the<br>programmed configuration                        |  |  |  |  |  |  |  |
|                                                 |                                                        |                                                                                                    |  |  |  |  |  |  |  |
| Continuous razz<br>tone on power<br>up          | RAM or ROM failure                                     | Contact a Metrologic Representative, if the unit will not function                                                       |  |  |  |  |  |  |  |
|                                                 |                                                        |                                                                                                    |  |  |  |  |  |  |  |
| Razz tone and<br>green LED flash<br>at power up | VLD failure                                            | Contact a Metrologic Representative                                                                                      |  |  |  |  |  |  |  |
|                                                 |                                                        |                                                                                                    |  |  |  |  |  |  |  |
| Razz tone and<br>both LEDs flash<br>at power up | Scanner motor failure                                  | Contact a Metrologic Representative                                                                                      |  |  |  |  |  |  |  |
|                                                 |                                                        |                                                                                                    |  |  |  |  |  |  |  |
| Unit scans,<br>Communicates<br>and beeps twice  | Same symbol timeout set too short                      | Adjust same symbol timeout for a longer time                                                                             |  |  |  |  |  |  |  |

| SYMPTOMS                                                                                    | POSSIBLE CAUSE(S)                                                                                                    | SOLUTION                                                                                                    |
|---------------------------------------------------------------------------------------------|----------------------------------------------------------------------------------------------------|----------------------------------------------------------------------------------------------------|
| The unit powers<br>up, but does not<br>scan and/or beep                                     | Beeper disabled. No tone selected                                                                                                    | Enable beeper. Select tone                                                                                                    |
|                                                                                             |                                                                                                    |                                                                                                    |
| The unit powers<br>up, but does not<br>scan and/or beep                                     | Scanning a particular<br>symbology that is not<br>enabled                                                                                                    | UPC/EAN, Code 39, interleaved 2 of 5, Code 93, Code 128 and Codabar are enabled by default. Verify that the type of bar code being read has been selected                               |
|                                                                                             |                                                                                                    |                                                                                                    |
| The unit powers<br>up, but does not<br>scan and/or beep                                     | The scanner has been<br>programmed for a<br>character length lock, or a<br>minimum length and bar<br>code being scanned does<br>not satisfy the programmed<br>criteria | Verify that the bar code that is being<br>scanned falls into the criteria. (Typical<br>of Non-UPC/EAN codes.) ( <i>The</i><br>scanner defaults to a minimum of 4<br>character bar code) |
|                                                                                             |                                                                                                    |                                                                                                    |
| The unit scans a<br>bar code, but<br>locks up after the<br>first scan (red<br>LED stays on) | The scanner is configured<br>to support some form of<br>host handshaking but is not<br>receiving the signal                                                            | If the scanner is setup to support<br>ACK/NAK, RTS/CTS, XON/XOFF or<br>D/E, verify that the host cable and host<br>are supporting the handshaking<br>properly                           |
|                                                                                             |                                                                                                    |                                                                                                    |
| The unit scans,<br>but the data<br>transmitted to<br>the host is<br>incorrect               | The scanner's data format<br>does not match the host<br>system requirements                                                                                            | Verify that the scanner's data format<br>matches that required by the host.<br>Make sure that the scanner is<br>connected to the proper host port                                       |

| SYMPTOMS                                                                                         | POSSIBLE CAUSE(S)                                                       | SOLUTION                                                                                                    |
|--------------------------------------------------------------------------------------------------|-------------------------------------------------------------------------|----------------------------------------------------------------------------------------------------|
| Scanner beeps at<br>some bar codes<br>and NOT for<br>others of the<br>same bar code<br>symbology | The print quality of the bar code is suspect                            | Check print mode. The type of printer<br>could be the problem. Change print<br>settings. For example change to econo<br>mode or high speed |
|                                                                                                  |                                                                         |                                                                                                    |
| Scanner beeps at<br>some bar codes<br>and NOT for<br>others of the<br>same bar code<br>symbology | The aspect ratio of the bar code is out of tolerance                    | Check print mode. The type of printer<br>could be the problem. Change print<br>settings. ie change to econo mode or<br>high speed          |
|                                                                                                  |                                                                         |                                                                                                    |
| Scanner beeps at<br>some bar codes<br>and NOT for<br>others of the<br>same bar code<br>symbology | The bar code may have<br>been printed incorrectly                       | Check if it is a check digit/character/or<br>border problem                                                                                |
|                                                                                                  |                                                                         |                                                                                                    |
| Scanner beeps at<br>some bar codes<br>and NOT for<br>others of the<br>same bar code<br>symbology | The scanner is not<br>configured correctly for<br>this type of bar code | Check if check digits are set properly                                                                                                    |
|                                                                                                  |                                                                         |                                                                                                    |
| Scanner beeps at<br>some bar codes<br>and NOT for<br>others of the<br>same bar code<br>symbology | The minimum symbol<br>length setting does not<br>work with the bar code | Check if the correct minimum symbol length is set                                                                                          |

#### Keyboard Wedge Only

| SYMPTOMS                                                    | POSSIBLE CAUSE(S)                                                               | SOLUTION                                                                                                    |
|-------------------------------------------------------------|---------------------------------------------------------------------------------|----------------------------------------------------------------------------------------------------|
| The unit scans<br>the bar code but<br>there is no data      | Configuration is not correct                                                    | Make sure the scanner is configured<br>for the appropriate mode. Check<br>internal jumper                                                                                  |
|                                                             |                                                                                 |                                                                                                    |
| The unit scans<br>but the data is<br>not correct            | Configuration is not correct                                                    | Make sure that the proper PC type AT,<br>PS2 or XT is selected. Verify correct<br>country code and data formatting are<br>selected. Adjust intercharacter delay<br>SYMPTOM |
|                                                             |                                                                                 |                                                                                                    |
| The unit is<br>transmitting<br>each character               | Configuration is not correct                                                    | Increase the interscan code delay<br>setting. Adjust whether the F0 break is<br>transmitted. It may be necessary to try<br>this in both settings.                          |
|                                                             |                                                                                 |                                                                                                    |
| Alpha characters<br>show as lower<br>case                   | Computer is in Caps Lock mode                                                   | Enable Caps Lock detect setting of the scanner to detect whether the PC is operating in Caps Lock                                                                          |
|                                                             |                                                                                 |                                                                                                    |
| Everything<br>works except for<br>a couple of<br>characters | These characters may not<br>be supported by that<br>country's key look up table | Try operating the scanner in Alt mode                                                                                                    |

RS-232 only

| SYMPTOMS                                                                              | POSSIBLE CAUSE(S)                                                            | SOLUTION                                                                                                    |
|---------------------------------------------------------------------------------------|------------------------------------------------------------------------------|----------------------------------------------------------------------------------------------------|
| Power-up OK<br>and scans OK<br>but does not<br>communicate<br>properly to the<br>host | Com port at the host is not<br>working or configured<br>properly             | Check to make sure that the baud rate<br>and parity of the scanner and the<br>communication port match and the<br>program is looking for "RS-232" data |
|                                                                                       |                                                                              |                                                                                                    |
| Power-up OK<br>and scans OK<br>but does not<br>communicate<br>properly to the<br>host | Cable not connected to the proper com port                                   | Check to make sure that the baud rate<br>and parity of the scanner and the<br>communication port match and the<br>program is looking for "RS-232" data |
|                                                                                       |                                                                              |                                                                                                    |
| Power-up OK<br>and scans OK<br>but does not<br>communicate<br>properly to the<br>host | Com port not operating properly                                              | Check to make sure that the baud rate<br>and parity of the scanner and the<br>communication port match and the<br>program is looking for "RS-232" data |
|                                                                                       |                                                                              |                                                                                                    |
| The host is<br>receiving data<br>but the data does<br>not look correct                | The scanner and host may<br>not be configured for the<br>same interface font | Check that the scanner and the host<br>are configured for the same interface<br>font                                                                   |
|                                                                                       |                                                                              |                                                                                                    |
| Characters are<br>being dropped                                                       | Intercharacter delay needs<br>to be added to the<br>transmitted output       | Add some intercharacter delay to the<br>transmitted output by using the<br>MetroSelect Programming Guide<br>MLPN 2407                                  |

# **RS-232 Demonstration Program**

If an RS-232 scanner is not communicating with your IBM compatible PC, key in the following BASIC program to test that the communication port and scanner are working. This program is for demonstration purposes only. It is only intended to prove that cabling is correct, the com port is working, and the scanner is working. If the bar code data displays on the screen while using this program, it only demonstrates that the hardware interface and scanner are working. At this point, investigate whether the application software and the scanner configuration match. If the application does not support RS-232 scanners, a software wedge program that will take RS-232 data and place it into a keyboard buffer may be needed. This program tells the PC to ignore RTS-CTS, Data Set Ready (DSR) and Data Carrier Detect (DCD) signals. If the demonstration program works and yours still does not, jumper RTS to CTS and Data Terminal Reading (DTR) to DCD and DSR on the back of your PC.

10 CLS

- 20 ON ERROR GOTO 100
- 30 OPEN "COM1:9600,S,7,1,CS0,DS0,CD0,LF" AS #1
- 35 PRINT "SCAN A FEW BAR CODES"
- 40 LINE INPUT #1, BARCODE\$
- 50 PRINT BARCODE\$
- 60 K\$ = INKEY\$: IF K\$ = CHR\$(27) THEN GOTO 32766
- 70 GOTO 40
- 100 PRINT "ERROR NO."; ERR; "PRESS ANY KEY TO TERMINATE."
- 110 K\$ = INKEY\$: IF K\$ = "" THEN GOTO 110
- 32766 CLOSE: SYSTEM
- 32767 END

# **Applications and Protocols**

The model number on each scanner includes the scanner number and communications protocol.

| Scanner | Version Identifier | Communication Protocol(s)                                           |
|---------|--------------------|---------------------------------------------------------------------|
| 7120    | 41                 | Full RS-232C and Light Pen Emulation                                |
| 7120    | 47                 | Keyboard Wedge, Stand-Alone Keyboard<br>and RS-232 Transmit/Receive |
| 7120    | 9                  | OCIA and RS-232 Transmit/Receive                                    |
| 7120    | 11                 | IBM 46XX and Full RS-232C                                           |
| 7120    | 67                 | Full RS-232C                                                        |
|         |                    |                                                                     |

The MS7120 Hand-Held Laser Scanner with Built-in PC Keyboard Wedge Interface is designed to be used for keyboard emulation only. However, many RS-232 programmable functions that are available in other Metrologic scanners are also available as keyboard wedge functions. The most important selectable options specific to the keyboard wedge are the following:

#### **Keyboard Type**

\*\* AT (includes IBM<sup>®</sup> PS2 models 50, 55, 60, 80) i

I. XT

IBM PS2 (includes models 30, 70, 8556) ļ

#### **Keyboard Country Type**

- \*\* USA ! United Kingdom i.
- French I.
- ! German ! Spanish Italian
- ļ ! Belgium **!** Swiss

\*\*Default setting. Refer to Appendix B pages 31-35 for default settings. Refer to the MetroSelect Programming Guide (MLPN 2407) for information on how to change the default settings.

# Appendix A

# **Design Specifications**

## Operational

| Light Source:        | VLD 675 + 5nm, 0.681 milliwatts (PEAK)         |
|----------------------|------------------------------------------------|
| Depth of Field       | 0  mm to 215 mm (0" to 8 5") at default        |
| (programmable)       |                                                |
| Scan Speed:          | 1200 scans/second                              |
| Scan Pattern:        | 5 fields of 4 parallel lines (omnidirectional) |
| Scan Lines:          | 20                                             |
| Min Bar Width:       | 0.13 mm (5.2 mil)                              |
| Decode Capability:   | Autodiscriminates all standard bar codes;      |
|                      | for other symbologies call Metrologic          |
| System Interfaces:   | PC Keyboard Wedge, RS-232, OCIA, Light Pen,    |
| •                    | IBM 46xx, Stand Alone PC Keyboard              |
| Print Contrast:      | 35% minimum reflectance difference             |
| No. Characters Read: | up to 80 data characters                       |
|                      | (Maximum number will vary based on symbology   |
|                      | and density)                                   |
| Roll, Pitch, Yaw:    | 360E, 60E, 60E                                 |
| Beeper Operation:    | 7 tones or no beep                             |
| Indicators (LED):    | green = laser on, ready to scan                |
| . ,                  | red = good read, decoding                      |

#### Mechanical

| Height:      | 150 mm (5.9")                                     |
|--------------|---------------------------------------------------|
| Depth:       | 105 mm (4.1")                                     |
| Width-Orb:   | 80 mm (3.1")                                      |
| Width-Base:  | 102 mm (4.0")                                     |
| Weight:      | 380 grams (13.4 oz.)                              |
| Termination: | 10-pin modular RJ45                               |
| Cable:       | Standard 2.1 m (7') straight; optional 2.7 m (9') |
|              | coiled; for other cables call Metrologic          |
| Tilt - Orb:  | 30 <sup>N</sup> vertical                          |

#### Electrical

| Input Voltage:      | $5.2$ VDC $\pm 0.25$ V                      |
|---------------------|---------------------------------------------|
| Power :             | 1.1 W                                       |
| Operating Current : | 225 mA                                      |
| DC Transformers:    | Class II; 5.2 V @650 mA                     |
| Laser Class:        | CDRH: Class IIa; EN 60 825-1: 1994/A11:1996 |
|                     | Class 1                                     |
| EMC:                | FCC Class A, CISPR Class A                  |

### Environmental

| Operating Temperature: | 0EC to 40EC (32EF to 104EF)                        |
|------------------------|----------------------------------------------------|
| Storage Temperature:   | -40EC to 60EC (-40EF to 140EF)                     |
| Humidity:              | 5% to 95% relative humidity, non-condensing        |
| Light Levels:          | 4840 LUX (450 foot candles)                        |
| Shock:                 | Designed to withstand 1 m (3.1') drops             |
| Contaminants:          | Sealed to resist airborne particulate contaminants |
| Ventilation:           | None required                                      |

Specifications subject to change without notice.

This METROLOGIC product may be covered by one or more of the following U.S. Patents:

U.S. Patent No. 5,081,342; 5,216,232; 5,340,971; 5,525,789; 5,557,093; 5,627,359; 5,637,852

# Appendix B

#### **Default Settings**

Many functions of the scanner can be "programmed" - that is, enabled or disabled. The scanner is shipped from the factory programmed to a set of default conditions. The default parameter of the scanner has an asterisk (\*) in the charts on the following pages. If an asterisk is not in the default column then the default setting is Off or Disabled. Every communication does not support every parameter. If the communication supports a para-meter listed in the charts on the following pages, a check mark will appear.

| Parameter                         | Default  | OCIA | RS-<br>232* | Light<br>Pen | IBM<br>46XX | KBW |
|-----------------------------------|----------|------|-------------|--------------|-------------|-----|
| UPC/EAN                           | *        | т    | т           | τ            | т           | т   |
| Code 128                          | *        | т    | т           | т            | τ           | т   |
| Code 93                           | *        | т    | т           | т            | τ           | т   |
| Codabar                           |          | т    | т           | τ            | т           | т   |
| Interleaved 2 of 5 (ITF)          | *        | т    | т           | т            | τ           | т   |
| MOD 10 Check on ITF               |          | т    | т           | т            | τ           | т   |
| Code 11                           |          | т    | т           | τ            | τ           | т   |
| Code 39                           | *        | т    | т           | τ            | τ           | т   |
| Full ASCII Code 39                |          | т    | т           | т            | τ           | т   |
| MOD 43 Check on Code 39           |          | т    | т           | τ            | т           | т   |
| MSI-Plessey                       |          | τ    | т           | т            | т           | т   |
| MSI-Plessey 10/10 Check<br>Digit  |          | т    | т           | т            | т           | т   |
| MSI-Plessey MOD 10 Check<br>Digit | *        | т    | т           | т            | т           | т   |
| Paraf Support                     |          | т    | т           | τ            | т           | т   |
| ITF Symbol Lengths                | Variable | т    | т           | τ            | τ           | т   |
| Minimum Symbol Length             | 4        | т    | т           | т            | τ           | т   |
| Symbol Length Lock                | None     | т    | т           | т            | τ           | т   |
| Bars High as Code 39              | *        |      |             | т            |             |     |
| Spaces High as Code 39            |          |      |             | τ            |             |     |
| Bars High as Scanned              |          |      |             | τ            |             |     |
| Spaces High as Scanned            |          |      |             | τ            |             |     |
| DTS/SIEMENS                       |          | τ    |             |              |             |     |

| Parameter                                                                                  | Default                      | OCIA | RS-<br>232* | Light<br>Pen | IBM<br>46XX | KBW |
|--------------------------------------------------------------------------------------------|------------------------------|------|-------------|--------------|-------------|-----|
| DTS/NIXDORF                                                                                | *                            | т    |             |              |             |     |
| NCR F                                                                                      |                              | т    |             |              |             |     |
| NCR S                                                                                      |                              | т    |             |              |             |     |
| Poll Light Pen Source                                                                      |                              |      |             | т            |             |     |
| Beeper Tone                                                                                | Normal                       | т    | т           | т            | т           | т   |
| Beep/Transmit Sequence                                                                     | Before<br>Transmit           | т    | т           | т            | т           | τ   |
| Communication Timeout                                                                      | None                         | т    | т           | т            | т           | т   |
| Razzberry Tone on Timeout                                                                  |                              | т    | т           | т            | т           | т   |
| Three Beeps on Timeout                                                                     |                              | т    | т           | т            | т           | т   |
| No Beeps on Timeout                                                                        | *                            | т    | т           | т            | т           | т   |
| Enter Power Save Mode                                                                      | 10 mins.                     | т    | т           | т            | т           | т   |
| Same Symbol Rescan<br>Timeout: 200 msecs                                                   |                              | т    | τ           | т            | т           | τ   |
| Same Symbol Rescan Timeout:<br>500 msecsProgrammable in 50<br>msec steps(MAX 6.35 seconds) | *                            | т    | τ           | т            | т           | τ   |
| Same Symbol Rescan<br>Timeout: 1250 msecs                                                  |                              | т    | т           | т            | т           | τ   |
| Same Symbol Rescan<br>Timeout: 2000 msecs                                                  |                              | т    | т           | т            | т           | т   |
| Intercharacter Delay<br>Programm able in 1 msec steps<br>(MAX 255 msecs)                   | 1 msecs<br>10msecs<br>in KBW | т    | т           |              | т           | т   |
| Number of Scan Buffers                                                                     | 1                            | т    | т           | т            | т           | т   |
| Transmit UPC-A Check Digit                                                                 | *                            | т    | т           | т            | т           | т   |
| Transmit UPC-E Check Digit                                                                 |                              | т    | т           | τ            | τ           | т   |
| Expand UPC-E                                                                               |                              | т    | т           | τ            | τ           | т   |
| Convert UPC-A to<br>EAN-13                                                                 |                              | т    | т           |              | т           | τ   |
| Transmit Lead Zero on UPC-E                                                                |                              | т    | т           | т            | т           | т   |
| Convert EAN-8 to EAN-13                                                                    |                              | т    | т           |              | τ           | т   |
| Transmit UPC-A Number<br>System                                                            | *                            | т    | т           | т            | т           | т   |
| Transmit UPC-A<br>Manufacturer ID#                                                         | *                            | т    | т           | т            | т           | т   |

| Parameter                                 | Default | OCIA | RS-<br>232* | Light<br>Pen | IBM<br>46XX | KBW |
|-------------------------------------------|---------|------|-------------|--------------|-------------|-----|
| Transmit UPC-A Item ID#                   | *       | τ    | т           | т            | т           | τ   |
| Transmit Codabar<br>Start/Stop Characters |         | т    | т           |              | т           | т   |
| CLSI Editing (Enable)                     |         | τ    | т           |              | т           | τ   |
| Transmit Mod 43 Check Digit<br>on Code 39 |         | т    | т           |              | т           | т   |
| Transmit Code 39<br>Stop/Start Characters |         | т    | т           |              | т           | т   |
| Transmit Mod 10/ITF                       |         | т    | т           |              | т           | т   |
| Transmit MSI-Plessey Check<br>Characters  |         | т    | т           |              | т           | τ   |
| Parity                                    | Space   |      | т           |              |             |     |
| Baud Rate                                 | 9600    |      | т           |              |             |     |
| 8 Data Bits                               |         |      | т           |              |             |     |
| 7 Data Bits                               | *       |      | т           |              |             |     |
| Transmit Sanyo ID Characters              |         |      | т           |              |             | т   |
| Nixdorf ID                                |         |      | т           |              |             | т   |
| LRC Enabled                               |         |      | т           |              |             | т   |
| UPC Prefix                                |         |      | т           |              |             | т   |
| UPC Suffix                                |         |      | т           |              |             | т   |
| Transmit AIM ID Characters                |         |      | т           |              |             | т   |
| STX Prefix                                |         |      | т           |              |             | т   |
| ETX Suffix                                |         |      | т           |              |             | т   |
| Carriage Return                           | *       |      | т           |              |             | т   |
| Line Feed - disabled by default<br>in KBW | *       |      | т           |              |             | т   |
| Tab Prefix                                |         |      | т           |              |             | т   |
| Tab Suffix                                |         |      | т           |              |             | т   |
| "DE" Disable Command                      |         |      | т           |              |             |     |
| "FL" Laser Enable Command                 |         |      | т           |              |             |     |
| DTR Handshaking Support                   |         |      | т           |              |             |     |
| RTS/CTS Handshaking                       |         |      | т           |              |             |     |

| Parameter                                                                      | Default   | OCIA | RS-<br>232* | Light<br>Pen  | IBM<br>46XX | KBW |
|--------------------------------------------------------------------------------|-----------|------|-------------|---------------|-------------|-----|
| Character RTS/CTS                                                              | *         |      | т           |               |             |     |
| Message RTS/CTS                                                                |           |      | т           |               |             |     |
| XON/XOFF Handshaking                                                           |           |      | т           |               |             |     |
| ACK/NAK                                                                        |           |      | т           |               |             |     |
| Two Digit Supplements                                                          |           | т    | т           | as code<br>39 | τ           | τ   |
| Five Digit Supplements                                                         |           | т    | т           | as code<br>39 | т           | τ   |
| Bookland                                                                       |           | т    | т           | as code<br>39 | τ           | τ   |
| 977 (2 digit) Supplemental<br>Requirement                                      |           | т    | т           | τ             | τ           | τ   |
| Supplements are not Required                                                   | *         | т    | т           | τ             | т           | т   |
| Two Digit Redundancy                                                           | *         | т    | т           | τ             | т           | т   |
| Five Digit Redundancy                                                          |           | т    | т           | τ             | τ           | τ   |
| 100 msec to Find Supplement<br>Programmable in 100msec<br>steps (MAX 800 msec) | *         | т    | т           | т             | т           | τ   |
| Coupon Code 128                                                                |           | т    | т           | as code<br>39 | т           | т   |
| Programmable Code Lengths                                                      | 7 aval.   | τ    | т           | τ             | τ           | τ   |
| Programmable Prefix<br>Characters                                              | 10 avail. |      | т           |               |             |     |
| Suffix Characters                                                              |           |      | τ           |               |             |     |
| Prefixes for individual Code<br>Types                                          |           |      |             |               |             |     |
| Editing                                                                        |           | т    | т           | т             | τ           | т   |
| Inter Scan-Code Delay Pro-<br>gram mable (100 msec steps)                      | 800 msec  |      |             |               |             | т   |
| Function/Control Key Support                                                   |           |      |             |               |             |     |
| Minimum Element WidthPro-<br>grammable in 5.6 <b>F</b> sec steps               | 1 msec    |      |             | т             |             |     |
| Depth of Field                                                                 |           |      |             |               |             |     |
| Variable Depth of Field                                                        | *         | т    | т           | т             | т           | τ   |

| Parameter                  | Default | OCIA | RS-<br>232* | Light<br>Pen | IBM<br>46XX | KBW |
|----------------------------|---------|------|-------------|--------------|-------------|-----|
| Normal Depth of Field      | *       | т    | т           | т            | т           | τ   |
| Extended Depth of Field    |         | т    | т           | т            | т           | т   |
| Long Depth of Field        |         | т    | т           | т            | т           | т   |
| Ultra Close Depth of Field |         | т    | т           | т            | т           | т   |

#### **Pin Assignments**

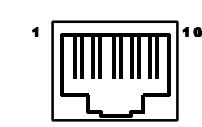

#### Pin Assignments for the PowerLink Cable

The MS7120 scanner interfaces terminate to a 10-pin modular jack. Connect the 10-pin modular plug of the PowerLink cable into the jack then connect the other end of the PowerLink cable to the host. (Refer to page 6 for details). Due to the variations in current supplied by the many available PC's, Metrologic suggests the use of an external power supply.

#### "9" OCIA

#### "11" IBM 46XX/RS-232\*

RS-232 Transmit Output RS-232 Receive Input

IBM 46XX Transmit

IBM 46XX Receive

#### **PIN FUNCTION**

#### **PIN FUNCTION**

Ground

**RTS** Output

CTS Input

DTR Input

+5VDC

10 Shield Ground

1

2

3

4

5

6

7

8

9

1

- 1 Ground
- 2 RS-232 Transmit Output
- RS-232 Receive Input 3
- RDATA 4
- 5 **RDATA** Return
- 6 Clock in
- 7 Clock out
- 8 Clock in Return/Clock out Rtrn
- +5VDC 9
- 10 Shield Ground

#### "67" RS-232/LTPN\*

# "41" RS-232/LTPN

# PIN FUNCTION

- 1 Ground
- RS-232 Transmit Output 2
- **RS-232** Receive Input 3
- 4 **RTS** Output
- 5 CTS Input
- DTR Input/LTPN Source 6
- 7 Reserved
- 8 LTPN Data
- +5VDC 9
- 10 Shield Ground

#### \*Preliminary

Options listed are program/cable selections

#### **PIN FUNCTION**

- Ground
- 2 RS-232 Transmit Output
- 3 **RS-232** Receive Input
- **RTS** Output 4
- 5 CTS Input
- DTR Input/LTPN Source 6
  - Reserved
- 7 LTPN Data
- 8
- +5VDC 9
- 10 Shield Ground

# Pin Assignments for the PowerLink Cable Keyboard Wedge Interface

The MS7120 Keyboard Wedge scanner interface terminates to a 10-pin modular jack. Connect the 10-pin modular plug of the PowerLink cable into the jack then connect the other end of the PowerLink Y-type cable to the host and keyboard (refer to page 7 for details). Due to the variations in current supplied by the many available PC's, Metrologic suggests the use of an external power supply.

#### "47" Keyboard Wedge

#### **PIN FUNCTION**

- 1 Ground
- 2 RS-232 Transmit Output
- 3 RS-232 Receive Input
- 4 PC Data
- 5 PC Clock
- 6 KB Clock
- 7 PC +5V
- 8 KB Data
- 9 +5VDC
- 10 Shield Ground

Options listed are program/cable selections

#### Pin Assignments for the 5-pin DIN and 6-pin mini-DIN MS7120 Hand-Held Laser Scanner with Built-in PC Keyboard Wedge Interface

The MS7120 Keyboard Wedge scanner interface terminates to a 10-pin modular jack. Connect the 10-pin modular plug of the PowerLink cable into the jack. The Power Link cable is terminated with a 5-pin DIN female connector on one end, and a 6-pin mini DIN male on the other. Metrologic will supply an adapter cable with a 5-pin DIN male connector on one end and a 6-pin mini DIN female connector on the other.

#### **PowerLink Cable Connectors**

Adapter Cable Connectors

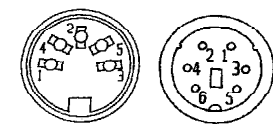

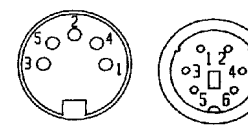

6-pin Female

5-pin Female 6-pin Male

5-pin Male

According to the termination required, connect the appropriate end of the adapter cable to the PowerLink cable, leaving the necessary termination exposed for connecting to the keyboard and the keyboard port on the PC. The pin assignments are as follows:

| 5-pin Female DIN                                    |                                                                                          | 6-pin Male mini-DIN                                 |                                                                                                    |  |  |
|-----------------------------------------------------|------------------------------------------------------------------------------------------|-----------------------------------------------------|----------------------------------------------------------------------------------------------------|--|--|
| Pin                                                 | Function                                                                                 | Pin                                                 | Function                                                                                                    |  |  |
| 1                                                   | Keyboard Clock                                                                           | 1                                                   | Keyboard Data                                                                                               |  |  |
| 2                                                   | Keyboard Data                                                                            | 2                                                   | No Connect                                                                                                  |  |  |
| 3                                                   | No Connect                                                                               | 3                                                   | Power Ground                                                                                                |  |  |
| 4                                                   | Power Ground                                                                             | 4                                                   | +5 Volts DC                                                                                                 |  |  |
| 5                                                   | +5 Volts DC                                                                              | 5                                                   | PC Clock                                                                                                    |  |  |
|                                                     |                                                                                          | 6                                                   | No Connect                                                                                                  |  |  |
|                                                     |                                                                                          |                                                     |                                                                                                    |  |  |
| 5-pin                                               | Male DIN                                                                                 | 6-pin<br>Bin                                        | Female mini-DIN                                                                                             |  |  |
| 5-pin<br>Pin                                        | Male DIN<br>Function                                                                     | 6-pin<br>Pin                                        | Female mini-DIN<br>Function                                                                                 |  |  |
| 5-pin<br>Pin                                        | Male DIN<br>Function<br>PC Clock                                                         | <b>6-pin</b><br>Pin<br>1                            | Female mini-DIN<br>Function<br>Keyboard Data                                                                |  |  |
| <b>5-pin</b><br><b>Pin</b><br>1<br>2                | Male DIN<br>Function<br>PC Clock<br>PC Data                                              | <b>6-pin</b><br><b>Pin</b><br>1<br>2                | Female mini-DIN<br>Function<br>Keyboard Data<br>No Connect                                                  |  |  |
| <b>5-pin</b><br><b>Pin</b><br>1<br>2<br>3           | Male DIN<br>Function<br>PC Clock<br>PC Data<br>No Connect                                | <b>6-pin</b><br><b>Pin</b><br>1<br>2<br>3           | Female mini-DIN<br>Function<br>Keyboard Data<br>No Connect<br>Power Ground                                  |  |  |
| <b>5-pin</b><br><b>Pin</b><br>1<br>2<br>3<br>4      | Male DIN<br>Function<br>PC Clock<br>PC Data<br>No Connect<br>Power Ground                | <b>6-pin</b><br><b>Pin</b><br>1<br>2<br>3<br>4      | Female mini-DIN<br>Function<br>Keyboard Data<br>No Connect<br>Power Ground<br>+5 Volts DC                   |  |  |
| <b>5-pin</b><br><b>Pin</b><br>1<br>2<br>3<br>4<br>5 | Male DIN<br>Function<br>PC Clock<br>PC Data<br>No Connect<br>Power Ground<br>+5 Volts DC | <b>6-pin</b><br><b>Pin</b><br>1<br>2<br>3<br>4<br>5 | Female mini-DIN<br>Function<br>Keyboard Data<br>No Connect<br>Power Ground<br>+5 Volts DC<br>Keyboard Clock |  |  |

### Appendix D

#### Warranty and Disclaimer

#### **Limited Warranty**

Products manufactured by Metrologic have a 2-year limited warranty from date of manufacture.

This warranty is limited to repair, replacement or refund at Metrologic's discretion. Faulty equipment must be returned to the Metrologic facility in Blackwood, New Jersey or Puchheim, Germany. To do this, contact Metrologic Customer Service/Repair for a Returned Material Authorization (RMA) number.

In the event that it is determined that the equipment failure is covered under the warranty, Metrologic shall, as its sole option, repair, replace with a functionally equivalent unit, or refund an amount equal to the purchase price to the original purchaser, whether distributor, dealer/reseller, or retail consumer, and return the equipment to the customer without charge for service or return freight.

This limited warranty does not extend to any Product which, in the sole judge-ment of Metrologic, has been subjected to misuse, neglect, improper installation or accident, nor does it extend to any Product which has been repaired or altered by anyone who is not a Metrologic authorized representative.

THIS LIMITED WARRANTY, EXCEPT AS TO TITLE, IS IN LIEU OF ALL OTHER WARRANTIES, EXPRESS OR IMPLIED, INCLUDING MERCHANTABILITY OR FITNESS FOR ANY PARTICULAR PURPOSE, ARISING BY LAW, CUSTOM OR CONDUCT. THE RIGHTS AND REMEDIES PROVIDED HEREIN ARE EXCLUSIVE AND IN LIEU OF ANY OTHER RIGHTS OR REMEDIES. IN NO EVENT SHALL METROLOGIC BE LIABLE FOR INDIRECT, INCIDENTAL, OR CONSEQUENTIAL DAMAGES, INCLUDING, WITHOUT LIMITATION, ANY INJURY TO PROPERTY OR PERSON OR EFFECT ON BUSINESS OR PROFIT, AND IN NO EVENT SHALL ANY LIABILITY OF METROLOGIC EXCEED THE ACTUAL AMOUNT PAID TO METROLOGIC FOR THE PRODUCT.

Metrologic Instruments, Inc. 90 Coles Road Blackwood, NJ 08012 Customer Service Department 1-800-ID-METRO (1-800-436-3876) TEL: 609-228-8100 FAX: 609-228-6673

Metrologic Instruments GmbH Dornierstrasse 2 82178 Puchheim b. Munich, Germany TEL: 49-89-89019-0 FAX: 49-89-89019-200

#### Disclaimer

Metrologic Instruments, Inc. and the author or authors make no claims or warranties with respect to the contents or accuracy of this publication, or the product it describes, including any warranties of fitness or merchantability for a particular purpose. Any stated or expressed warranties are in lieu of all obligations or liability for any damages, whether special, indirect, or consequential, arising out of or in connection with the use of this publication or the product it describes. Furthermore, the right is reserved to make any changes to this publication without obligation to notify any person of such changes. Metrologic also reserves the right to make any changes to the product described herein.

#### Exclusion des responsabilités

Metrologic Instruments, Inc. et le/les auteur(s) ne sont ni garants, ni responsables pour l-'exhaustivité et la correction des informations contenues dans cette brochure - que ce soit relativement à leur teneur et à l'exactitude - ou pour le produit qui y est décrit. Ils ne sont en outre responsables d'aucune garantie de propriété ou de qualité pour un usage particulier. Toutes les assurances nommées ou exprimées excluent toute garantie ou responsabilité pour les dommages spéciaux, indirects ou des suites de l'utilisation de cette brochure ou du produit qui y est décrit respectivement. en rapport avec l'emploi de cette brochure et du produit qui y est décrit. Il leur est également réservé le droit de procéder à des modifications de cette brochure sans avoir à en avertir qui que ce soit. Metrologic se réserve en outre le droit de procéder à des modifications du produit qui y est décrit.

#### Haftungsausschluß

Metrologic Instruments, Inc. und der/die Autor(en) übernehmen keinerlei Gewähr und haften nicht für die Richtigkeit im Hinblick auf Inhalt oder Genauigkeit der Angaben dieser Veröffentlichung oder des hierin beschriebenen Produkts. Sie übernehmen ebenso keinerlei Eignungsgarantie oder Gewährleistung durchschnittlicher Qualität für einen bestimmten Zweck. Alle benannten oder ausdrücklichen Zusicherungen schließen sämtliche Verpflichtungen oder Haftungen aus jeglichem Schaden aus, ganz gleich ob speziell, indirekt oder als Folge der Verwendung dieser Veröffentlichung oder des hierin beschriebenen Produkts bzw. in Zusammenhang mit der Verwendung dieser Veröffentlichung oder des hierin beschriebenen Produkts. Darüber hinaus wird das Recht vorbehalten, Änderungen an dieser Veröffentlichung vorzunehmen ohne die Verpflichtung, irgend jemanden über solche Änderungen zu unterrichten. Metrologic behält sich ferner das Recht vor, Änderungen an dem hierin beschriebenen Produkt vorzunehmen.

#### Esclusione della responsabilità

La Metrologic Instruments, Inc. e l'autore/gli autori non assumono nessuna garanzia e non rispondono della correttezza per quanto riguarda il contenuto o la precisione di quanto indicato nel presente Manuale o del prodotto in esso descritto. Neppure essi assumono una garanzia per l'idoneità o una garanzia della qualità media per un determinato scopo. Tutte le garanzie citate o fatte espressamente escludono qualsiasi obbligo o responsabilità derivanti da qualsiasi danno, indipendentemente dal fatto che questo obbligo/questa responsabilità risulti in particolare, i-ndirettamente o come conseguenza dall'uso del presente Manuale o del prodotto in esso descritto oppure se è legato/a all'uso del presente Manuale o del prodotto in esso descritto oppure se del grato/a all'uso del presente Manuale senza essere obbligati ad informare persona alcuna circa dette modifiche. Metrologic si riserva il diritto di apportare modifiche al prodotto descritto nel presente Manuale.

## Appendix E

#### Notices

#### Notice

This equipment has been tested and found to comply with limits for a Class A digital device, pursuant to Part 15 of the FCC Rules. These limits are designed to provide reasonable protection against harmful interference when the equipment is operated in a commercial environment. This equipment generates, uses and can radiate radio frequency energy and, if not installed and used in accordance with the instruction manual, may cause harmful interference to radio communications. Operation of this equipment in a residential area is likely to cause harmful interference, in which case the user will be required to correct the interference at his own expense. Any unauthorized changes or modifications to this equipment could void the users authority to operate this device.

#### Notice

This digital apparatus does not exceed the Class A limits for radio noise emissions from digital apparatus set out in the Radio Interference Regulations of the Industry and Canada.

#### Caution

Use of controls or adjustments or performance of procedures other than those specified herein may result in hazardous laser light. Under no circumstances should the customer attempt to service the laser scanner. Never attempt to look at the laser beam, even if the scanner appears to be nonfunctional. Never open the scanner in an attempt to look into the device. Doing so could result in hazardous laser light exposure. The use of optical instruments with the laser equipment will increase eye hazard.

#### Remarque

Après contrôle de cet appareil, on a noté qu'il répondait aux valeurs limites de la classe A, conformément à la partie 15 des directives de l'administration fédérale américaine pour les télécommunications. Ces valeurs limites ont été prévues pour garantir une protection suffisante contre les effets nocifs dus à l'emploi de l'appareil dans un magasin. L'appareil génère et utilise une énergie haute fréquence et peut, s'il n'est pas installé et utilisé conformément aux instructions mentionnées dans le guide d'utilisation, entraîner des perturbations dans la radiocommunications. L'utilisation de cet appareil dans une zone d'habitation entraînera très vraisemblablement des perturbations. Dans ce cas, l'utilisateur est tenu de remédier à ces perturbations à ses propres frais. Toute modification ou remplacement non autorisé sur cet appareil peut entraîner l'invalidité de l'autorisation d'utilisation de l'appareil.

#### Remarque

Cet appareil numérique ne va pas contre les valeurs limites pour émissions de bruits radios des appareils numérique de la classe A, conformément aux directives relatives aux perturbations des radiocommunications du ministère canadien pour l'industrie.

#### Attention

L'emploi de commandes, réglages ou procédés autres que ceux décrits ici peut entraîner de graves irradiations. Le client ne doit en aucun cas essayer d'entretenir lui-même le scanner ou le laser. Ne regardez jamais directement le rayon laser, même si vous croyez que le scanner est inactif. N'ouvrez jamais le scanner pour regarder dans l'appareil. Ce faisant, vous vous exposez à une rayonnement laser mortel. L'emploi d'appareils optiques avec cet équipement laser augmente le risque d'endommagement de la vision.

#### Anmerkung

Nach Überprüfung dieses Geräts wurde festgestellt, daß es den Grenzwerten für Digitalgeräte der Klasse A gemäß Teil 15 der Richtlinien der US-amerikanischen Bundesbehörde für das Fernmeldewesen entspricht. Diese Grenzwerte wurden festgelegt, um einen angemessenen Schutz gegen schädliche Auswirkungen bei Einsatz des Geräts in einer Ladenumgebung zu gewähren. Das Gerät erzeugt und verwendet Hochfrequenzenergie und kann diese ausstrahlen, und kann, falls es nicht gemäß den im Bedienerhandbuch enthaltenen Anweisungen installiert und verwendet wird, zu einer Störung des Funkverkehrs führen. Der Betrieb dieses Geräts in einem Wohngebiet führt höchstwahrscheinlich zu Störungen. In diesem Fall ist der Bediener verpflichtet, die Störung auf eigene Kosten zu beseitigen. Durch jegliche unerlaubte Auswechselung oder Änderung an diesem Gerät könnte die Genehmigung des Bedieners zur Verwendung dieses Geräts ungültig werden.

#### Anmerkung

Dieses Digitalgerät verstößt nicht gegen die Grenzwerte für Funkrauschemissionen von Digitalgeräten der Klasse A gemäß den Richtlinien für Funkstörungen des kanadischen Ministeriums für Industrie.

#### Achtung

Die Verwendung anderer als der hier beschriebenen Steuerungen, Einstellungen oder Verfahren kann eine lebensgefährliche Laserstrahlung hervorrufen. Der Kunde sollte unter keinen Umständen versuchen, den Laser-Scanner selbst zu warten. Sehen Sie niemals in den Laserstrahl, selbst wenn Sie glauben, daß der Scanner nicht aktiv ist. Öffnen Sie niemals den Scanner, um in das Gerät hineinzusehen. Wenn Sie dies tun, können Sie sich einer lebensgefährlichen Laserstrahlung aussetzen. Der Einsatz optischer Geräte mit dieser Laserausrüstung erhöht das Risiko einer Sehschädigung.

#### N.B.

Dal controllo di questo apparecchio risulta che esso risponde ai valori limite per apparecchi digitali della classe A conf. parte 15 delle direttive sulle telecomunicazioni dell'Autorità federale statunitense. Questi valori limite sono stati fissati per garantire una protezione adeguata contro gli effetti nocivi se questo apparecchio viene usato all'intero di un negozio. L'apparecchio genera, utilizza e può emettere energia ad alta frequenza e, se non viene installato ed utilizzato conformemente alle indicazioni fornite nel Manuale utente, può provocare disturbi al servizio radiofonico. L'uso di questo apparecchio in zone residenziali causa molto probabilmente dei disturbi. In questo caso l'utente è obbligato ad eliminare questi disturbi a sue spese. Qualsiasi sostituzione o modifica non autorizzata all'apparecchio potrebbe rendere invalida l'autorizzazione dell'utente all'uso dell'apparecchio.

#### N.B.

Questo apparecchio digitale non supera I valori limite per l'emissione di radiorumori da parte di apparecchi digitali della classe A conformemente alle direttive per radiodisturbi del Ministero canadese per l'Industria.

#### Attenzione

L'utilizzo di sistemi di controllo, di regolazioni o di procedimenti diversi da quelli descritti nel presente Manuale può provocare dei raggi laser pericolosi per la vita. Il cliente non deve assolutamente tentare di riparare egli stesso lo scanner laser. Non guardate mai nel raggio laser, anche se credete che lo scanner non sia attivo. Non aprite mai lo scanner per guardare dentro l'apparecchio. Se tuttavia lo fate, potete esporVi a dei raggi laser pericolosi per la vita. L'uso di apparecchi ottici con questo equipaggiamento laser aumenta il rischio di danni alla vista.

# Index

## Α

| Accessories        | 2          |    |
|--------------------|------------|----|
| AC input/outlet    | 2, 4, 5, 7 | 7  |
| Adapter            |            |    |
| cable              | 2, 7, 38   |    |
| Approvals          | 12         |    |
| Assignments        |            |    |
| pin                | 36-38      |    |
| Audible indicators | s          | 9  |
| Authorized servic  | e center   | 39 |
| Autodiscriminates  | 5          | 29 |

# В

 Bar code
 3, 8, 9, 11, 13,

 16, 21, 23-25, 27, 29

 Bar width
 29

 Beep(s)
 3-6, 9-11, 22-24, 29

 Beeper operation
 29

 Built-in PC keyboard wedge
 interface 7, 28, 38

#### **C** Cable

| Cabic               |            |           |         |
|---------------------|------------|-----------|---------|
|                     | adapter    | 2, 7, 38  |         |
| pin assignments     |            |           | 36-38   |
|                     | PowerLink  |           | 2, 4-8, |
|                     |            |           | 36-38   |
|                     | Y-type     | 7, 37     |         |
| Caution             | 41         |           |         |
| CDRH                | 31         |           |         |
| Characte            | eristics   | 8-12      |         |
| Complia             | nce        | 5,7       |         |
| Configu             | ration pro | cedures   | 5-7     |
| Connect             | or(s)      | 39        |         |
| Current             | 4, 7, 23,  | 31, 37, 3 | 8       |
| Customer service 39 |            |           |         |
|                     |            |           |         |

# D

DC transformer30Decode capability29Default Settings31-35Depth of field13-20Design specifications29, 30

# Disclaimer 40

# Electrical

External power supply 4, 5, 7, 36, 37

30

# F

Ε

| Failure indicator(   | s) 9, 10,      |  |  |
|----------------------|----------------|--|--|
| Failure modes        | 9, 10          |  |  |
| Female connector     | 2, 7,          |  |  |
| 38                   |                |  |  |
| Function(s)          | 28, 31-38      |  |  |
|                      |                |  |  |
| G                    |                |  |  |
| Green LED            | 3-6, 8, 9, 11, |  |  |
|                      | 22             |  |  |
| Ground 36-38         |                |  |  |
|                      |                |  |  |
| Н                    |                |  |  |
| Host 2-8, 11,        | 22, 23, 26     |  |  |
|                      |                |  |  |
| I                    |                |  |  |
| Indicators           |                |  |  |
| Audible              | 9-10           |  |  |
| Visual 11            |                |  |  |
| LED 3-6.8.9.11.22.23 |                |  |  |
| Input voltage        | 30             |  |  |
| Installation         | 5-7            |  |  |
| Interfaces           | 1 6 22 28 29   |  |  |
|                      | 36             |  |  |
|                      | 20             |  |  |
| К                    |                |  |  |

Keyboard Type(s)29Keyboard Wedge (KBW)1, 2,4, 7, 25, 28, 29, 36-38

# L

Labels 12 LEDs 3-6, 8, 9, 11, 22, 23 Light levels 30

# Index (continued)

# 1, 2, 4, 6, 28, 36

Light source 29 List 2

# Μ

Light Pen

| Maintenance      | 21             |
|------------------|----------------|
| Manufacturer's r | recommendation |
|                  | 7              |
| Mechanical       | 29             |
| Min bar width    | 29             |

### Ν

Normal depth of field 14, 19 Notices 41, 42

# 0

 $\begin{array}{ccc} {\rm OCIA} & 1, 2, 4, 6, 28, 29, 36 \\ {\rm Operating \ current} & 30 \\ {\rm Operating \ temperature} & 30 \\ {\rm Operation} & 1, 7, 9, 29 \\ {\rm Operational} & 29 \\ {\rm Operational \ test} & 4 \\ {\rm Output} & 8, 21, 26, 36, 37 \\ {\rm Output \ window} & 8, 21 \\ \end{array}$ 

#### Ρ

Parts 8 PC 1, 4-7, 25, 27, 28, 29, 36-38 Pin assignments 35-37 5-8, 23, 26, 27, 38 Port Powered by 5,6 PowerLink cable 2, 4-8, 36-38 Power supply 4, 5, 7, 22, 36, 37 Programming guide 2, 3, 9, 26, 28 Protocols 28

### Q

Quick start 3

R

| Razzberry tone    | 9-11       |  |
|-------------------|------------|--|
| RDATA 36          |            |  |
| Recommendation 7  |            |  |
| Red led 3-6, 8, 9 | , 11, 23   |  |
| Repair 10, 39     |            |  |
| Rights            |            |  |
| property          | 39         |  |
| warranty          | 39         |  |
| RMA 39            |            |  |
| Roll, pitch, yaw  | 29         |  |
| RS-232 1-6, 26-2  | 29, 36, 37 |  |

# S

| Scan line       | es          | 29       |      |
|-----------------|-------------|----------|------|
| Scan pattern(s) |             | 8, 13-20 | , 29 |
| Scan spe        | ed          | 29       |      |
| Scanner         | installatio | on       | 5-7  |
| SELV            | 5,7         |          |      |
| Service         | 39          |          |      |
| Shock           | 30          |          |      |
| Specifica       | ations      | 29, 30   |      |
| Storage         | temperatu   | ire      | 30   |
| System i        | nterfaces   | 29       |      |
|                 |             |          |      |

# т

| Termina  | tion      | 36-38 |
|----------|-----------|-------|
| Test     | 4         |       |
| Transfor | mers      | 30    |
| Troubles | shooting  | 22-26 |
| Tones    | 1, 9, 10, | 29    |

#### V

Ventilation30Version28, 36, 37Visual indicators11Voltage4, 5, 7, 30

### W

Warranty 39 Weight 29 Window 8, 21